## Instruksione për pagesën e E-faturave nëpërmjet Degës Internet për Biznesin

Në platformat online është shtuar një menu e re me emërtimin **E-Fatura.** Kjo menu ka si qëllim validimin dhe kryerjen e pagesës për faturat e fiskalizuara të lëshuara nga subjektet. Menuja e re E-Fatura përfshin dy nën-menu:

- 1- Ngarko për të Validuar;
- 2- Ngarko për të paguar;

Në vazhdim do të gjeni instruksionin për pagesën e faturave të fiskalizuara(E-Fatura) në Degën Internet.

Instruksione për Pagesën e faturës së fiskalizuar:

## 1. Ngarko për të Validuar

Hapat që do ndiqen për Validimin E-Faturave në Business E-Banking

a. Klikojmë te Menu E-Fatura >>Ngarko për të Validuar;

| Business               |                                                  | ★ Menutē e Preferuara 👻             |                                               | <b>*</b> ?                                                                 |
|------------------------|--------------------------------------------------|-------------------------------------|-----------------------------------------------|----------------------------------------------------------------------------|
| X Menuja Kryesore      | Faqja Kryesore 🕁                                 |                                     |                                               |                                                                            |
|                        | Asetet                                           | Gjendja e Disponueshme              | Limiti Disponueshëm i Kartës                  | Kursi i Këmbimit                                                           |
| Paqja Kryesore         |                                                  |                                     | 0.00 ALL                                      | Monedha Blerje Shitje                                                      |
| Dail Llogarită         |                                                  | 0.00 ALL                            | -                                             | AUD 76.750 77.950<br>CAD 82.250 83.500                                     |
|                        |                                                  |                                     |                                               | CHF 110.400 113.100                                                        |
| (III) Transfortat      | ← No Assets →                                    |                                     | ÷ · · ·                                       | EUR 122.200 122.800                                                        |
|                        |                                                  |                                     |                                               | GBP 141.950 144.100                                                        |
|                        |                                                  |                                     |                                               | TRY 11.519 12.413                                                          |
| learko për të Validuar |                                                  | Shiko Detajet v                     | 0.00 ALL<br>Shiko Detajet v                   | USD 103.450 104.150<br>Shiko Detajet ~                                     |
| garko për të Paguar    | Veprimet e Fundit                                | Kaler                               | ndar                                          | Danks and other                                                            |
|                        | Veprimi Shuma Time                               | < KOR 	 2021 	 >                    | KOR, 2021                                     | atyre që<br>jetojnë larg                                                   |
| 🗟 Kontrolli            | Transferté brenda BKT<br>1,595.00 ALL 25.05.2021 | DIE HËN MAR MËR ENJ PRE SHT         |                                               |                                                                            |
| 🗟 Tregu Vendas         | Transfertë brenda BKT<br>1,610.00 ALL 19.05.2021 | 28 29 30 31 1 2 3<br>4 5 6 7 8 9 10 | 08/07 KOMISION I PJESSHEM PER MB<br>98.00 ALL | BKT ju drion sigurinë,<br>efikasitetin dhe komoditetin<br>që keni ëndimuar |
| -                      | Transferté brenda BKT<br>1.00 ALL 20.04.2021     | 11 12 13 14 15 16 17                | 07/07 TRANSFER<br>100.00 ALL                  | eldini (mi jenerimi nerat                                                  |
| <b>習</b> Depozitat     | Transferté brenda BKT<br>1.00 ALL 13.11.2020     | 18 19 20 21 22 23 24                | 07/07 TRANSFER                                |                                                                            |
| ថ្មារ Kreditē          | Transferté brenda BKT                            | 25 26 27 28 29 30 31                | AVV DLL                                       |                                                                            |

## b. Kliko butonin "Ngarko Faturen Elektronike"

|                       | E Invoice s⊄<br>Ngarko për të Validuar<br>Detajet e ngarkimit të Dokumentit                                                          |          |
|-----------------------|----------------------------------------------------------------------------------------------------|----------|
| Faqis Kryesore        | Ngarko faturën pdf për ta validuar<br>Emri i Dokumentit Ngarko Faturën Elektronitiz Nuk është zgjedhur asnjë faturë për t'u ngarkuar |          |
| Transfortat           | Fushat e detyrueshme janë të shënuara me \star                                                                                       | Vazhdo > |
| E-fatura<br>Rontrolli |                                                                                                    |          |

c. Zgjidh Faturën dhe kliko Vazhdo;

| 😭 Open                                                    |                                           |                    |                   |         |                |     | ×             |                                                         |          |          |
|-----------------------------------------------------------|-------------------------------------------|--------------------|-------------------|---------|----------------|-----|---------------|---------------------------------------------------------|----------|----------|
| $\leftarrow \rightarrow \cdot \uparrow \blacksquare $ Thi | s PC > Desktop >                          |                    |                   | ~ Õ     | Search Desktop |     | P             |                                                         |          |          |
| Organize 🔻 New folde                                      | f                                         |                    |                   |         | Bee            | • [ | . 0           |                                                         | ▲ ?      | (A) Miri |
| ^                                                         | Name                                      | Date modified      | Туре              | Size    |                | ^   |               |                                                         |          | G        |
| 🖈 Quick access                                            | BOA NELlune 2021                          | 7/7/2021 10:02 AM  | Microsoft Excel W | 105 k   | B              |     |               |                                                         |          |          |
| <ul> <li>OneDrive</li> </ul>                              | Papershkrim Oershor 2021                  | 7/7/2021 9:26 AM   | Microsoft Excel W | 130 K   | (B             |     |               |                                                         |          |          |
| 71.00                                                     | A Sakuli nr.148-2021                      | 7/2/2021 8:39 AM   | Adobe Acrobat D   | 434 K   | B              |     |               |                                                         |          |          |
| Inis PC                                                   | Testime Terhegje kap fillestar            | 7/1/2021 3:09 PM   | Microsoft Word D  | 551 K   | œ              |     |               |                                                         |          |          |
| 3D Objects                                                | al Testime kap fillestar                  | 7/1/2021 2:09 PM   | Microsoft Word D  | 0 K     | (8             |     |               |                                                         |          |          |
| E Desktop                                                 | IMG-20210623-WA0007                       | 6/25/2021 3:13 PM  | JPG File          | 216 k   | (B             |     |               |                                                         |          |          |
| Documents                                                 | 5 Microsoft Teams                         | 6/25/2021 8:19 AM  | Shortcut          | 3 K     | œ              | 1.1 | Select a file |                                                         |          |          |
| 🕹 Downloads                                               | ali Test Local Tax                        | 6/23/2021 12:09 PM | Microsoft Word D  | 4,525 k | B              |     | to preview.   |                                                         |          |          |
| Music                                                     | 🕼 Kerkese                                 | 6/22/2021 1:26 PM  | Microsoft Word D  | 13 K    | B              |     |               | ronike Nuk öchtö zgjodhur oggjö faturö pör t'u pgarkuar |          |          |
| Pictures                                                  | 🖂 RE_ Request _ ##RE-266869## raised by y | 6/21/2021 11:43 AM | Outlook Item      | 242 K   | (B             |     |               | Huk esne zgjeunur usije neure per eu ngurkuur           |          |          |
| Videos                                                    | I VERTETIM LLOGARIE                       | 6/21/2021 10:40 AM | Microsoft Word 9  | 134 K   | B              |     |               |                                                         |          |          |
| Land Disk (C)                                             | 🕋 Instruksione mbi proçedurën e re lidhur | 6/18/2021 1:52 PM  | Microsoft Word D  | 27 k    | B              |     |               |                                                         |          |          |
| LOCALDISK (C:)                                            | 🛃 Kryqi i Kuq                             | 6/14/2021 8:47 AM  | Adobe Acrobat D   | 731 K   | B              |     |               |                                                         |          |          |
| m SkanimetCrediti                                         | 🛃 Brianza Dent                            | 6/14/2021 8:46 AM  | Adobe Acrobat D   | 783 K   | B              |     |               |                                                         | Vazhdo > |          |
| 🛫 Administrative_                                         | Kontrata DPTTV&BKT                        | 6/11/2021 3:20 PM  | Adobe Acrobat D   | 3,731 k | B              |     |               |                                                         |          |          |
| · · ·                                                     | Ren 268200-Kerkese ner Venrime na ners    | 6/11/2021 2:49 PM  | Microsoft Evcel W | 20 k    | (R             | ~   |               |                                                         |          |          |
| File na                                                   | me:                                       |                    |                   | ~       | All files      |     | $\sim$        |                                                         |          |          |
|                                                           |                                           |                    |                   |         | Open           | Car | ncel          |                                                         |          |          |
| Kontroa                                                   |                                           |                    |                   |         |                |     |               |                                                         |          |          |
| rên.                                                      |                                           |                    |                   |         |                |     |               |                                                         |          |          |
| Trees Vendes                                              |                                           |                    |                   |         |                |     |               |                                                         |          |          |
|                                                           |                                           |                    |                   |         |                |     |               |                                                         |          |          |
| r±v.                                                      |                                           |                    |                   |         |                |     |               |                                                         |          |          |
| 21 C                                                      |                                           |                    |                   |         |                |     |               |                                                         |          |          |
| Depozitat                                                 |                                           |                    |                   |         |                |     |               |                                                         |          |          |
|                                                           |                                           |                    |                   |         |                |     |               |                                                         |          |          |
| ្រុំផ្ល                                                   |                                           |                    |                   |         |                |     |               |                                                         |          |          |

d. Në faqen e fundit mund të kontrolloni nëse kryhet me sukses validimi i Faturës apo të raportoni një problem:

| 👾 Shërbimi i Kontrollit të Fiskalizimit |                                                                                                    |                                             |                                         | 🖹 Shqip 🗸 |
|-----------------------------------------|----------------------------------------------------------------------------------------------------|---------------------------------------------|-----------------------------------------|-----------|
| <b>9</b>                                | FATURË 148/2021<br><b>27 597,47 LEK</b>                                                                               |                                             | $\otimes$                               |           |
|                                         | Viera totole në monedhën: 225,12 EUR<br>Pa TVSH: 22 297,89 LEK<br>Shuma e TVSH-së: 4 599,58 LEK<br>🗒 Sakuli Shpk      |                                             |                                         |           |
|                                         | 9 Tirane Vore VORE Rruga dytěsore Tiraně – Vo<br>Tiraně<br>☆ 30/06/2021 16:37                                         | rë,magazinë pranë postbilokut hekurudhor,fs | hati Muçaj                              |           |
|                                         | Vend LUshtmit të Veprimtarisë së Biznesit:<br>qp972yt486<br>Numri Identifikues i Tatimpaguesit Lëshues:<br>L113310155 |                                             |                                         |           |
|                                         | NSLF:<br>32ECD47DD27DD2B445B974B2A0D4BCC9<br>NIVF:                                                                    |                                             |                                         |           |
|                                         | db6686b8-d7a1-4e85-848a-69a82cff0df0<br>Lloji i Faturës:<br>Faturë pa para në dorë                                    |                                             |                                         |           |
|                                         | Kodi i Operatorit :<br>cs405ve953<br>Kodi i Softuent:<br>fvv943vd206                                                  |                                             |                                         |           |
|                                         | Afall i pageses:<br>30/06/2021<br>Kodi i monethës:                                                                    |                                             |                                         |           |
|                                         | EUR<br>Kursi i këmbimit të valutës:                                                                                   |                                             |                                         | *         |
|                                         | Lista                                                                                                    | e Artikujve të Faturës                      |                                         |           |
|                                         | Printim ne adeziv mat + ngjitje<br>98x68x3cp                                                                          | 1 029,76 LEK                                | 2 059,51 LEK                            |           |
|                                         |                                                                                                    | 858,13 LEK                                  | TVSH: 343,25 LEK                        |           |
|                                         | Forex 5MM+ adeziv 100x70<br>07X                                                                                       | 2 942,16 LEK<br>2 451,80 LEK                | <b>2 059,51 LEK</b><br>TVSH: 343,25 LEK |           |
|                                         | Kanavac 30x42x3 cp, 100x70, 50x50x2<br>cp, 35x35x2 cp<br><sub>182x</sub>                                              | 2 942,16 LEK<br>2 451.80 LEK                | 5 354,73 LEK<br>TVSH: 892,46 LEK        |           |
|                                         | Sherbim Montimi kanavaca<br>8X                                                                                        | <b>441,32 LEK</b><br>36777 LEK              | 3 530,59 LEK<br>TVSH: 588,43 LEK        |           |
|                                         | Adezive Akull 86x140, 419x200,<br>160.5x21                                                                            | 1 471,08 LEK                                | 14 593,11 LEK                           |           |

|   |                                 | Artikuj me të njëjtë | n shkallë TVSH-je      |                      |
|---|---------------------------------|----------------------|------------------------|----------------------|
|   | Numri i Artikujve               | Shkalla e TVSH %     | Bazë<br>22.997.89   FK | TVSH<br>4 599 581 FK |
|   |                                 |                      |                        |                      |
|   |                                 | Mënyra e             | Pagesës                |                      |
|   | TIPI<br>Llogari e transaksionit |                      |                        |                      |
| , |                                 |                      |                        |                      |

## 2.Ngarko për të paguar

Hapat që do ndiqen për pagesën E-Faturave në Business E-Banking

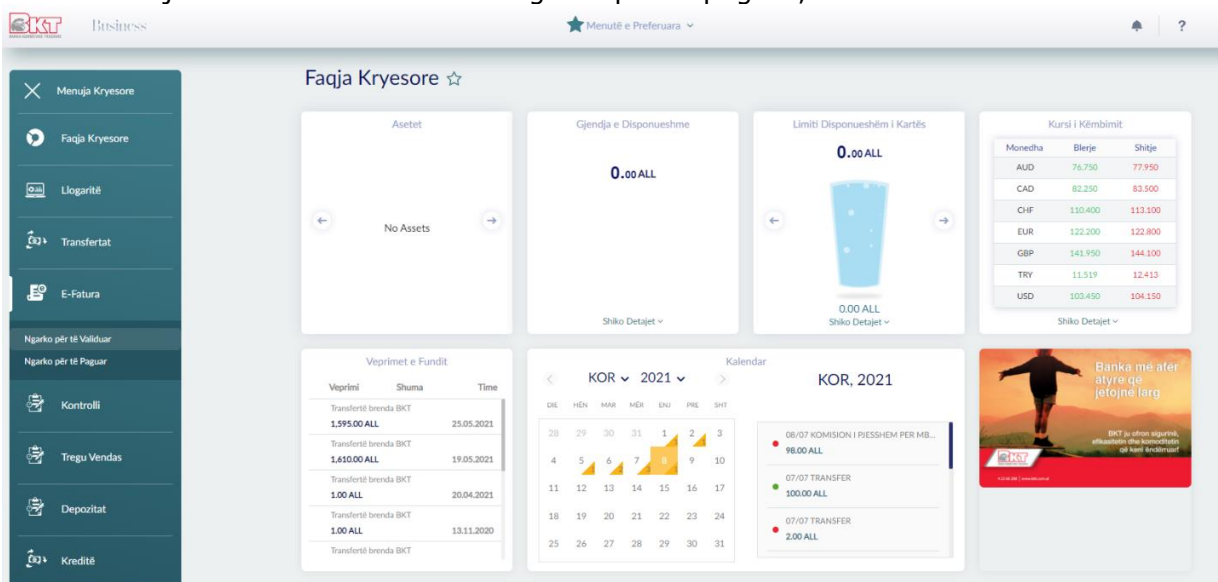

a. Klikojmë te Menu E-Fatura >>Ngarko për të paguar;

b. Klikojmë butonin "Ngarko Faturën Elektronike";

| E Invoice :   Nario për të Paguar   Detajet e ngarkimit të Dokumentit   Ngarko faturën për të naguar   Emri i Dokumentit   Fundate faturën Ekstronik   Fudate e detyrueshme janë të shënuara me *     Votido :                                                                                                    | ۵ |
|----------------------------------------------------------------------------------------------------|---|
| Ngarko faturén pér tu ngarkuar           Digarko           Digarko |   |
| Eperatric         Fushat e detyrueshme janë të shënuara me *         Vazhdo >                                                                                                    |   |
|                                                                                                    |   |
| Revenue<br>Representation                                                                                                    |   |

| Open              |                                           |                    |                   |                               | ×                                                                                                    |                                                      |          |
|-------------------|-------------------------------------------|--------------------|-------------------|-------------------------------|----------------------------------------------------------------------------------------------------|------------------------------------------------------|----------|
| → · ↑ 🗖 > TI      | is PC > Desktop >                         |                    |                   | ע פֿ Search Des               | sktop ,0                                                                                                    |                                                      |          |
| ganize 👻 New fold | er                                        |                    |                   |                               | BH • 🗖 😗                                                                                                    |                                                      |          |
| ^                 | Name                                      | Date modified      | Туре              | Size                          | ^ <u>E</u>                                                                                                    |                                                      |          |
| Quick access      | BOA NEI June 2021                         | 7/7/2021 10:02 AM  | Microsoft Excel W | 105 KB                        | 20.20                                                                                                    |                                                      |          |
| OneDrive          | Papershkrim Qershor 2021                  | 7/7/2021 9:26 AM   | Microsoft Excel W | 130 KB                        | 5 t                                                                                                    |                                                      |          |
| This DC           | A Sakuli nr.148-2021                      | 7/2/2021 8:39 AM   | Adobe Acrobat D   | 434 KB                        |                                                                                                    |                                                      |          |
| INSPC .           | 💼 Testime Terheqje kap fillestar          | 7/1/2021 3:09 PM   | Microsoft Word D  | 551 KB                        | etatic étati                                                                                                    |                                                      |          |
| 3D Objects        | 💼 Testime kap fillestar                   | 7/1/2021 2:09 PM   | Microsoft Word D  | 0 KB                          | 1000 C 1000 C 1000 C 1000 C 1000 C 1000 C 1000 C 1000 C 1000 C 1000 C 1000 C 1000 C 1000 C 1000 C 1000 C 1000 C |                                                      |          |
| Desktop           | IMG-20210623-WA0007                       | 6/25/2021 3:13 PM  | JPG File          | 216 KB                        | ă iii                                                                                                    |                                                      |          |
| Documents         | 🗊 Microsoft Teams                         | 6/25/2021 8:19 AM  | Shortcut          | 3 KB                          |                                                                                                    |                                                      |          |
| Downloads         | Test Local Tax                            | 6/23/2021 12:09 PM | Microsoft Word D  | 4,525 KB                      | £ 8                                                                                                    |                                                      |          |
| Music             | 💼 Kerkese                                 | 6/22/2021 1:26 PM  | Microsoft Word D  | 13 KB                         | - HERE & HERE TO N                                                                                              | ike Nuk öshtö zgjedhur asnjö faturö pör t'u pgarkuar |          |
| Pictures          | 🖂 RE_ Request _ ##RE-266869## raised by y | 6/21/2021 11:43 AM | Outlook Item      | 242 KB                        |                                                                                                    | Huk cance zgjeunur aanje nature per tiu ngarkuar     |          |
| Videor            | WERTETIM LLOGARIE                         | 6/21/2021 10:40 AM | Microsoft Word 9  | 134 KB                        | 100 m                                                                                                    |                                                      |          |
| Level Disk (C)    | 🚔 Instruksione mbi proçedurën e re lidhur | 6/18/2021 1:52 PM  | Microsoft Word D  | 27 KB                         |                                                                                                    |                                                      |          |
| LOCALDISK (C:)    | 📕 Kryqi i Kuq                             | 6/14/2021 8:47 AM  | Adobe Acrobat D   | 731 KB                        |                                                                                                    |                                                      |          |
| SkanimetCrediti   | 📕 Brianza Dent                            | 6/14/2021 8:46 AM  | Adobe Acrobat D   | 783 KB                        |                                                                                                    |                                                      | Vazhdo > |
| Administrative_   | Kontrata DPTTV&BKT                        | 6/11/2021 3:20 PM  | Adobe Acrobat D   | 3,731 KB                      | ( <b>A A A</b>                                                                                                  |                                                      |          |
| ×                 | Ren 268299-Kerkese ner Venrime na ners    | 6/11/2021 2-49 PM  | Microsoft Eycel W | 29 KR                         | v 0 0 1                                                                                                    |                                                      |          |
| File r            | ame: Sakuli nr.148-2021                   |                    |                   | <ul> <li>All files</li> </ul> | ~                                                                                                    |                                                      |          |
|                   |                                           |                    |                   | Oper                          | n Cancel                                                                                                    |                                                      |          |
| 0000              |                                           |                    |                   |                               |                                                                                                    |                                                      |          |

c. Zgjedhim faturën dhe klikojmë Vazhdo;

d. Automatikisht do të shfaqen të dhënat e faturës të plotësuara në figurën mëposhtë:

| Bitter Business     | *                                       | denutë e Preferuara 👻                                        | <b>*</b> ?                | ٠ |
|---------------------|-----------------------------------------|--------------------------------------------------------------|---------------------------|---|
| =                   | E Invoice 🏠<br>Ngarko për të Paguar     |                                                              | 1-2                       |   |
| Page Krywaw         | NIPT i Shitesit                         | L113310155                                                   |                           |   |
| Com<br>Linguiste    | Emri i Klientit:                        | Sakuli Shpk                                                  |                           |   |
| ξαν.                | Fatura elektronike:                     | db6686b8-d7a1-4e85-848a-69a82cff0df0                         |                           |   |
| Burdense<br>EØ      | Data dhe ora e lëshimit të faturës:     | 30.06.2021 16:37:48                                          |                           |   |
| C-Faura             | Shuma:                                  | 27,597.47 ALL                                                |                           |   |
| Roterio I           | IBAN i Shitësit:                        | AL98206111070000115313034100                                 |                           |   |
| 🗟<br>Tenga Versites | Kodi i Bankës së Shitësit (Swift):      | TIRBALTR                                                     |                           |   |
| in the second       | Emri i Bankës së Shitësit:              | Tirana Bank                                                  |                           |   |
| ູ້ຫຼາ               | Lista e Llogarive                       |                                                              |                           |   |
|                     | Vumri Llogarisë<br>401545718CLPRCLALL2P | Emri Llogarisë Gjendja<br>88 - ISANAMED SHPK (TEST) 0.00 ALL | Gjendja Disp.<br>0.00 ALL |   |

e. Zgjedhin llogarinë nga e cila do kryhet pagesa dhe plotësojmë shumën që do të paguhet dhe më pas klikojmë Vazhdo;

|                    | Long to beginning or required.                                                                |                                        | 000002021 20.07. <del>7</del> 0 |                           |
|--------------------|-----------------------------------------------------------------------------------------------|----------------------------------------|---------------------------------|---------------------------|
| E                  | Shuma për t'u paguar:                                                                         |                                        | 27,597.47 ALL                   |                           |
|                    | IBAN i Shitësit:                                                                              |                                        | AL98206111070000115313034100    |                           |
| B<br>er Vennius    | Banka e Shitësit(Swift):                                                                      |                                        | TIRBALTR                        |                           |
| (B)<br>apostas     | Emri i Bankës së Shitësit:                                                                    |                                        | Tirana Bank                     |                           |
| far v<br>leate     | Lista e Llogarive                                                                             |                                        |                                 |                           |
| Com<br>e e Mondite | Vumri Llogarisë<br>401545718CLPRCLALL9W                                                       | Emri Llogarisë<br>test pilot ela - ISA | Gjendja<br>0.00 ALL             | Gjendja Disp.<br>0.00 ALL |
| (Data)<br>Ngovat   | Piersthiorimi:                                                                                |                                        |                                 |                           |
| (2 m)<br>In Pagath | test fatura 1<br>(a) Të mos përdoret limiti overdraftit tim edhe në rast se është e nevojshme |                                        |                                 |                           |
| Олі)<br>Лановны    | Të përdoret limiti overdraftit tim në rast se është e nevojshme<br>Shuma për t'u paguar: *    |                                        |                                 |                           |
| Om)<br>Net POS     | ALC ALC                                                                                       |                                        |                                 |                           |
|                    | Fushat e detyrueshme janë të shënuara me 🛪                                                    |                                        |                                 | ( Kthehu Vazhdo )         |

f. Në rast se fatura nuk ka të shënuar IBAN ju duhet ta plotësoni automatikisht në fushën IBAN Shitesi. Gjithashtu në rast se doni të ndryshoni IBAN e faturës, përsëri te fusha IBAN Shitesi do të plotësoni IBAN-in në të cilin do të kryeni transfertën dhe klikoni Vazhdo

| ្រី<br>Loss                  | Ø         | Account Nu<br>411029134CLPR                                                                    | imber<br>CFEURAS | Description<br>ACDESC_411029134 | Limit<br>9,474.02 EUR | L      | Jsable Limit<br>9,469.96 EUR | ~      |  |
|------------------------------|-----------|------------------------------------------------------------------------------------------------|------------------|---------------------------------|-----------------------|--------|------------------------------|--------|--|
| Quil<br>Credit Cards         |           |                                                                                                |                  |                                 |                       |        |                              |        |  |
| Oiii<br>Payments             | Des       | cription<br>st fatura 1                                                                        |                  |                                 |                       |        |                              |        |  |
| <u>Gan</u><br>Salary Payment | € D<br>Am | ion't use my overdraft limit even if nec<br>ise my overdraft limit even if necessar<br>ount: # | essary           |                                 |                       |        |                              |        |  |
| Qui<br>Buik Tansfer          | 1         | .00                                                                                            | EUR              |                                 |                       |        |                              |        |  |
| O,                           | AL        | CT 10415. #                                                                                    |                  |                                 |                       |        |                              |        |  |
| 033<br>eligatinet            | Requi     | ired fields are marked with 🖈                                                                  |                  |                                 | (                     | < Back |                              | Next > |  |

Të gjithë E-Faturat për të cilat përfituesi(Shitësi) ka llogari në BKT në fushën Seller Iban/Bkt Account mund të plotësoni dhe vetëm numrin e llogarisë në BKT dhe më pas klikoni vazhdo:

| Detail of transfer                                                                                                | Chargers                                                                                                    |
|----------------------------------------------------------------------------------------------------|----------------------------------------------------------------------------------------------------|
| Amount *  I.00 ALL Seller Iban/BKT Account *  401545718CLPRCLALL9W  Description test fatura 1  Max. 80 characters | O Define how the charges will be paid during this transfer in case there is any     The charges will only apply for transfers in other banks     Myself my charges, Receiver his own charges     All charges to me     All charges to receiver |
| Fushat e detyrueshme janë të shënuara me ★                                                                        | < Kithehu Vazhdo >                                                                                                    |

g. Do të shfaqet tabela përmbledhëse me të dhënat mëposhtë, kliko Vazhdo nëse konfirmon të dhënat për të përfunduar pagesën. Nëse dëshiron që mandati i veprimit të dërgohet në email kliko Check box"Do të dëshiroja të merrja këtë faturë në adresën time të email"

| Bu                                   | Business |                             | 🔺 Menutě e Preferu                   | ara v                                               |     |     |                           | • ? | Mirëmëngjes EMANUELA! ~ |
|--------------------------------------|----------|-----------------------------|--------------------------------------|-----------------------------------------------------|-----|-----|---------------------------|-----|-------------------------|
|                                      | EI       | Invoice 🕁                   |                                      |                                                     |     |     |                           | 1-2 |                         |
| D<br>Faga Kryesore                   |          | NIPT i Shitësit:            | Datai                                | 1113310155                                          | ×   |     |                           |     |                         |
| 0.00<br>Linguist                     |          | Emri i Shitësit:            | Përmbledhj                           | et e Pageses<br>a e Pagesës së Faturës              | Â   |     |                           |     |                         |
| (in)                                 | r i      | NIVF e Faturës:             | Data e Lëshimit të Faturës:          | 30.06.2021 16:37:48                                 | * x | lfO |                           |     |                         |
| FO                                   | (        | Data e Lëshimit të Faturës: | Shuma Faturës:                       | 27,597.47 ALL                                       |     |     |                           |     |                         |
| 5-ferm                               |          | Shuma për t'u paguar:       | Shuma e kredituar:                   | 1.00 ALL                                            |     |     |                           |     |                         |
| Sumol                                |          | IBAN i Shitësit:            | Shuma e debituar:                    | 1.00 ALL                                            |     |     |                           |     |                         |
| Tregu Vendas                         |          | Banka e Shitësit(Swift):    | Kursi i këmbimit:                    | 1                                                   | 4   |     |                           |     |                         |
| Deporture                            |          | Emri i Bankës së Shitësit:  | IBAN i Shitësit:                     | AL98206111070000115313034100                        |     |     |                           |     |                         |
|                                      | Lista    | a e Llogarive               | Do dëshiroja që të merrja këtë fatur | rë në adresën time të emailit emaderomemaj@gmail.co | m   |     |                           |     |                         |
| Kieditä<br>Gali<br>Kartat e Kreditit |          | Numri Llc<br>401545718CLF   | Ne rast se konfirmoni të di          | Vazhdo V<br>ose Anulio                              |     |     | Gjendja Disp.<br>0.00 ALL | ~   |                         |

h. Në dritaren e fundit do të shfaqet mesazhi "Veprimi u krye me sukses" dhe mandati i pagesës;

Kujdes\*\*Nëse kompania është me nivel aprovimi, për të autorizuar pagesën Autorizuesi duhet të shkojë te Aprovime në Pritje dhe të kryejë autorizimin.